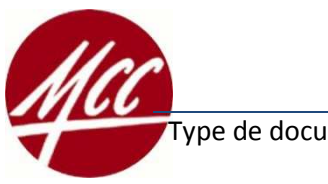

ype de document Mode d'emploi

Auteur

### Mode d'emploi pour consulter son compte de Région à la Société Générale

| Contexte             | 1 |
|----------------------|---|
| Connexion            | 2 |
| Déconnexion          | 5 |
| Virement au National | 6 |

### Contexte

Lorsque vous êtes nommé Trésorier Régional, le Trésorier National doit vous habiliter à consulter le compte bancaire de votre Région sur Internet.

Pour cela il vous fournit

- Un identifiant (une suite de 8 chiffres)

- **Un mot de passe** (une suite de 6 chiffres) que vous devez changer à la première connexion. Attention : ce mot de passe est valable 3 mois. Un peu avant l'expiration du délai de 3 mois, lorsque vous vous connectez, vous êtes invité à modifier le mot de passe.

Si vous ne vous connectez pas pendant 3 mois, vous n'avez pas ce message et à l'échéance des 3 mois votre mot de passe ne marche plus.

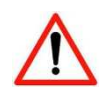

<u>Si votre mot de passe ne marche plus</u>, demandez au Trésorier National de le réinitialiser, et téléphonez-lui pour qu'il vous le transmette oralement ; vous le changerez ensuite à la première connexion.

Si vous avez oublié votre identifiant, demandez au Trésorier National de vous le renvoyer.

# Connexion

Lancez votre navigateur internet favori (Internet Explorer, Chrome, Firefox, Safari, ...) Saisissez l'adresse du site Internet de la Société Générale :

https://entreprises.societegenerale.fr/associations-connexion.html

#### la fenêtre de connexion apparaît

| Inque a Assure | ances                 |                             |                                                                                                    |              |                                           |                            |                           |                         |                          |  |
|----------------|-----------------------|-----------------------------|----------------------------------------------------------------------------------------------------|--------------|-------------------------------------------|----------------------------|---------------------------|-------------------------|--------------------------|--|
|                | Gérer<br>au quotidien | Optimiser<br>vos placements | Financer<br>votre activité                                                                                       | Vos salariés | Dirigeants                                | Associations<br>tutélaires | Guide<br>des associations | Partenar<br>Engagements | riats et<br>s solidaires |  |
|                | Ac                    | cueil > Accès Soger         | ash Net                                                                                                    |              |                                           |                            |                           |                         |                          |  |
|                |                       |                             |                                                                                                    |              |                                           |                            |                           |                         |                          |  |
|                |                       |                             | and the second second second second second second second second second second second second second second second |              |                                           |                            |                           |                         |                          |  |
|                |                       | Ad<br>B                     | ccès à l'espac<br>Identifiant                                                                                    | ce client    | Obtactions                                |                            | _                         |                         |                          |  |
|                |                       | Ad<br>R                     | ccès à l'espad<br>Identifiant                                                                                    | ce client    | Obtenir vos o<br>Informations<br>E-secure | codes<br>sécurité          |                           |                         |                          |  |
|                |                       |                             | ccès à l'espac<br>Identifiant<br>Accès sans certi<br>Accès avec certi                                            | ificat       | Obtenir vos o<br>Informations<br>E-secure | codes<br>sécurité          |                           |                         |                          |  |
|                |                       |                             | ccès à l'espac<br>Identifiant<br>I Accès sans certi<br>I Accès avec certi                                        | ce client    | Obtenir vos o<br>Informations<br>E-secure | codes<br>sécurité          |                           |                         |                          |  |
|                |                       |                             | ccès à l'espac<br>Identifiant<br>Accès sans certi<br>Accès avec certi                                            | ificat       | Obtenir vos o<br>Informations<br>E-secure | codes<br>sécurité          |                           |                         |                          |  |
|                |                       |                             | ccès à l'espac<br>Identifiant<br>I Accès sans certi<br>I Accès avec certi                                        | ificat       | Obtenir vos a<br>Informations<br>E-secure | codes<br>sécurité          |                           |                         |                          |  |
|                |                       |                             | ccès à l'espac<br>Identifiant<br>Accès sans certi<br>Accès avec certi                                            | rificat      | Obtenir vos d<br>Informations<br>E-secure | codes<br>sécurité          |                           |                         |                          |  |

Dans la fenêtre bleue,

- 1. saisir votre identifiant à 8 chiffres,
- 2. puis cliquer sur « Accès sans certificat »

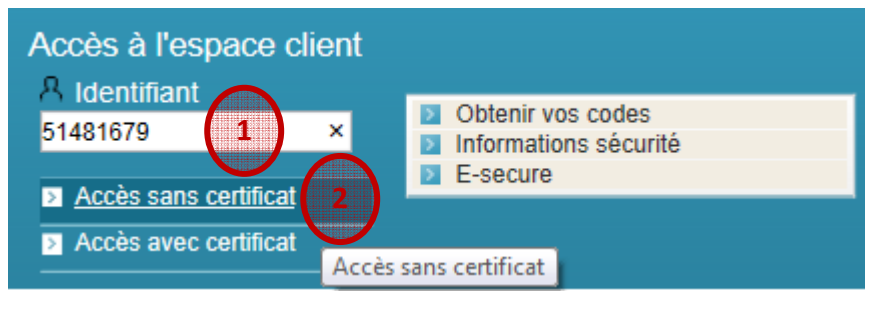

Il faut ensuite

- 1. saisir son mot de passe à 6 chiffres, en cliquant sur les chiffres dans le « clavier virtuel »
- 2. puis cliquer sur « Valider »

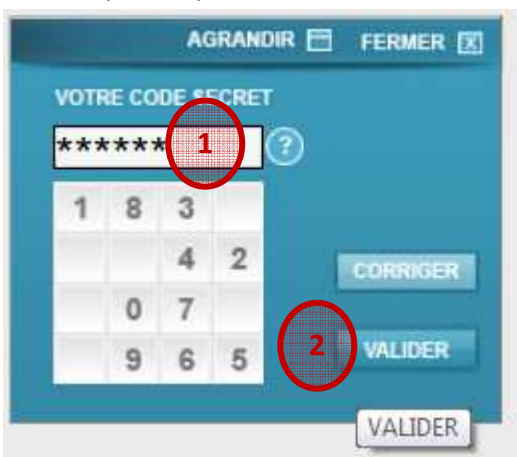

La page d'accueil du site réservé aux associations apparait :

| Banque & Assuran                                                                                      | LE                  | ESPACE ENT                             | REPRISES                                                      |                                       |                                          |                                    |                                |                  |                     |
|----------------------------------------------------------------------------------------------------|---------------------|----------------------------------------|---------------------------------------------------------------|---------------------------------------|------------------------------------------|------------------------------------|--------------------------------|------------------|---------------------|
|                                                                                                    | Gestion<br>des flux | Cycle<br>d'exploitation                | Financement des investissements                               | Placements                            | Commerce<br>international                | Epargne<br>entreprise              | Haut de bilan                  | Dirigeant        | Service<br>partenai |
| A Mme LOURDELET Accueil Espace clie Se déconnecter Dernière connexion Le 24/01/2014 à 16 sur Internet | n :<br>6:15         | Bienven                                | ue dans votre<br>Espa                                         | ace Cli                               | ent                                      | 7                                  |                                | Recher<br>Newsle | che<br>tters        |
| Vos services en l                                                                                     | LIGNE               | Cet espace person<br>Vous pouvez égale | nalisé vous permet de con<br>ment accéder à Sogecash          | sulter l'ensemble<br>Net depuis le me | de nos produits et<br>nu de navigation s | services dédiés<br>itué à gauche d | aux entreprises.<br>e l'écran. | Contac           | ts                  |
| Vos comptes Sogecas<br>Personnalisation<br>Administration                                             | N Net               | FRAUDE B<br>Se protéger<br>Découvrez ( | ANCAIRE<br>n'est peut-être pas s<br>comment <b>déjouer le</b> | si compliqué.<br>s principaux         | risques de fra                           | ude >                              |                                | Trouver Nous co  | ontacter            |
| OPCVM                                                                                                 | c                   | SOGECASHN                              | ET MOBILE                                                     |                                       | SEPA                                     |                                    |                                |                  |                     |

Le Trésorier peut maintenant

- consulter le compte de sa Région
- effectuer un virement au National

## Consultation de comptes

Dans le menu de gauche, cliquer sur « Vos comptes Sogecash Net »

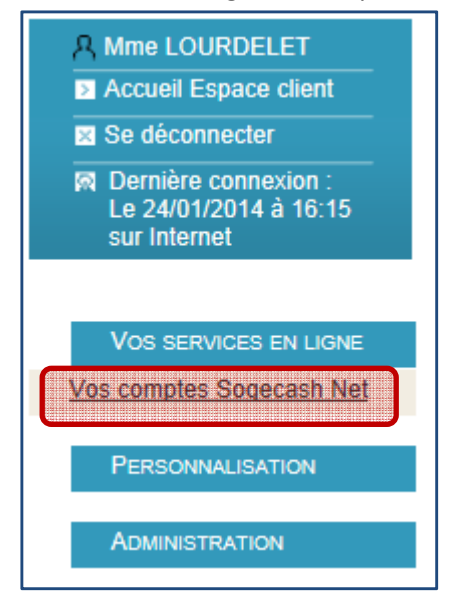

La liste des comptes auxquels le Trésorier Régional a accès apparaît.

Le Trésorier Régional ne voit que le compte de sa Région :

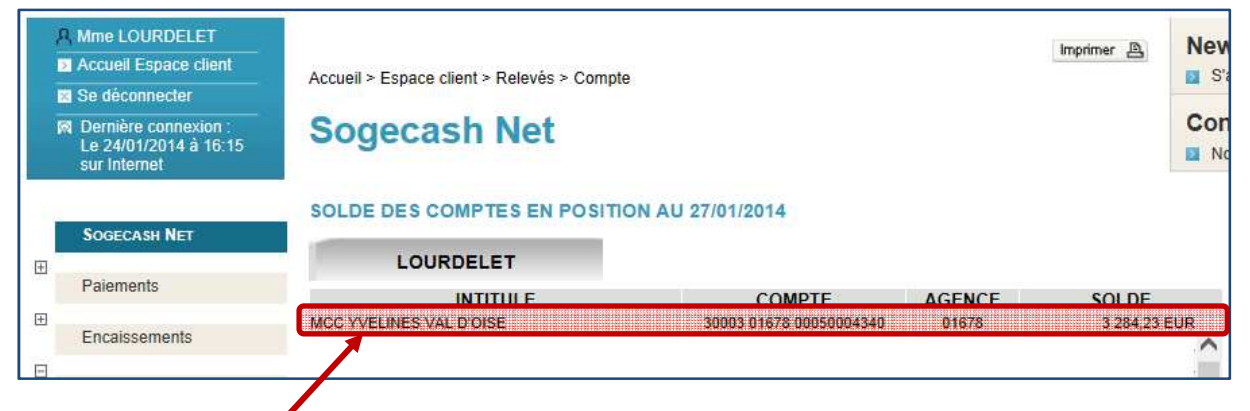

Cliquer sur le compte de la Région pour le consulter :

| RELEVE DE COMPTE EN POSITION AU 27/01/2014 |                                                 |        |        |            |                             |   |  |
|--------------------------------------------|-------------------------------------------------|--------|--------|------------|-----------------------------|---|--|
| LOURDELET                                  |                                                 |        |        |            |                             |   |  |
| 30003 0167                                 | 30003 01678 00050004340 MCC YVELINES VAL D'OISE |        |        |            |                             |   |  |
|                                            |                                                 |        |        | Solde au   | 1 27/01/2014 : 3 284,23 EUF |   |  |
|                                            |                                                 |        | 005017 |            | 001.05                      |   |  |
| DATE                                       | NATURE DE L'OPERATION                           | DEBH   | CREDIT | VAL        | SOLDE                       |   |  |
| 24/12/2013                                 | CHEQUE 9                                        | -81,33 |        | 23/12/2013 | 3 284,23                    |   |  |
| 24/12/2013                                 | CHEQUE 10                                       | -82,52 |        | 23/12/2013 |                             |   |  |
| 20/12/2013                                 | REMISE CHEQUE 0000137 354                       |        | 120.00 | 23/12/2013 | 3 449 09                    |   |  |
| 20/12/2013                                 | DE 1 CHQ 01860 0000137                          |        | 100,00 | 23/12/2013 | 5 440,00                    |   |  |
| 46/42/2042                                 | REMISE CHEQUE 0000136 350                       |        | 245.00 | 47/40/0040 | 2 209 09                    | ~ |  |
| 10/12/2013                                 | DE 3 CHO 01860 0000136                          |        | 345,00 | 1//12/2015 | 3 200,00                    |   |  |
|                                            |                                                 |        |        |            | >                           |   |  |

Penser à se déconnecter.

# Déconnexion

Dans le menu de gauche, cliquer sur « Se déconnecter »

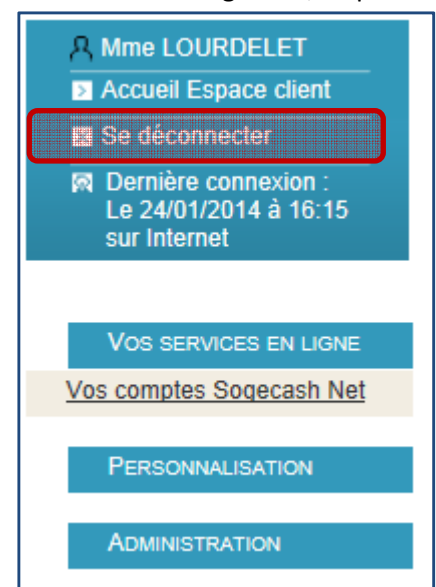

### Virement au National

- 1. se connecter à son compte
- 2. dans le menu de gauche, sous « Paiements », cliquer sur « Virement unitaire »

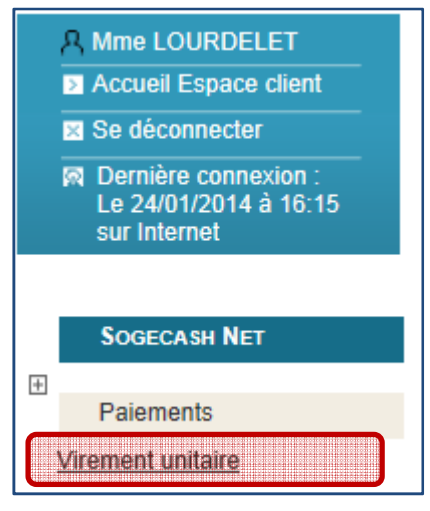

#### L'écran suivant apparaît

| Sogecash Net                   | Guide d'utilisation                  | Contac<br>Nous c |
|--------------------------------|--------------------------------------|------------------|
| SAISIE D'UN VIREMENT EU        | ROPEEN UNITAIRE                      |                  |
| Sélectionner le compte à déb   | iter                                 |                  |
| Compte émetteur                | Sélectionner le compte dans la liste | *                |
| Référence remise               |                                      |                  |
| Date d'exécution demandée      | 28/01/2014 🛩                         |                  |
| Options                        | Confidentialité                      |                  |
| Sélectionner le compte bénéf   | iciaire                              |                  |
| Comptes Salariés F<br>Internes | ournisseurs Autres créanciers        |                  |
| Sélectionner le compte         | dans la liste                        | ~                |
| Ajouter Modifier               | Supprimer                            |                  |

#### Dans le champ « Compte émetteur », sélectionner le compte de la Région

| SAISIE D'UN VIREMENT EUROPEEN UNITAIRE |                             |                         |  |  |  |  |  |
|----------------------------------------|-----------------------------|-------------------------|--|--|--|--|--|
| Sélectionner le compte à débiter       |                             |                         |  |  |  |  |  |
| Compte émetteur                        | FR7630003016780005000434001 | MCC YVELINES VAL DIOISE |  |  |  |  |  |
| Référence remise                       |                             |                         |  |  |  |  |  |
| Date d'exécution demandée              | 28/01/2014 🗸                |                         |  |  |  |  |  |
| Options                                | Confidentialité             |                         |  |  |  |  |  |

Mode d'emploi pour consulter son compte de Région à la Société Générale

Ensuite, Vérifier que c'est l'onglet « Fournisseurs » qui est activé, et sélectionner le compte bénéficiaire :

|     | Sélectionner l      | e compte bén         | éficiaire                  |                      |                                     |
|-----|---------------------|----------------------|----------------------------|----------------------|-------------------------------------|
|     | Comptes             | Salariés             | Fournisseurs               | Autres<br>créanciers |                                     |
|     | SOGEFRPP<br>Ajouter | FR763000<br>Modifier | 3016780005000<br>Supprimer | 339135               | MOUVEMENT CHRETIEN CADRES ET DIRL 🛩 |
|     | Motif               |                      | Région Yveli               | nes Val d'Oise       |                                     |
|     | Référence op        | ération              |                            |                      |                                     |
|     | Motif économ        | ique                 |                            |                      | ~                                   |
|     | Montant             | 3                    |                            | 000.00 EUR           |                                     |
| (4) | Confirmer la        | a saisie             | Abandonner                 |                      |                                     |

- 1. dans la liste des comptes internes, sélectionner MOUVEMENT CHRETIEN CADRES ET DIRIGEANTS (compte 339135)
- 2. dans le champ **Motif** indiquer le nom de votre Région, sinon le Trésorier National a trop de mal à s'y retrouver !!!
- dans le champ Montant, saisir le montant à verser (si le montant comporte des centimes, utiliser la virgule comme séparateur, pas le point. S'il n'y a pas de centimes, il n'est pas nécessaire de mettre « ,00 » : sans l'exemple, 1000 suffirait, pas besoin de mettre 1000,00)
- 4. Cliquer sur **Confirmer la saisie** pour valider.

### Le descriptif du virement s'affiche :

| DETAIL D'UN VIREMENT EUROPEEN UNITAIRE                |                                     |                                                             |                |  |  |  |
|-------------------------------------------------------|-------------------------------------|-------------------------------------------------------------|----------------|--|--|--|
| Virement N°                                           | 0000788                             |                                                             |                |  |  |  |
| Compte débité                                         | SOGEFRPP FR7630003016               | OGEFRPP FR7630003016780005000434001 MCC YVELINES VAL D'OISE |                |  |  |  |
| Référence remise                                      | 0000788                             |                                                             |                |  |  |  |
| Montant                                               | 1 000,00 EUR                        | Date d'exécution<br>demandée                                | 28/01/2014     |  |  |  |
| Confidentialité                                       | Standard                            |                                                             |                |  |  |  |
| Bénéficiaire                                          | SOGEFRPP FR7630003016<br>DIRIGEANTS | 780005000339135 MVT CHRI                                    | ETIEN CADRES & |  |  |  |
| Domiciliation                                         | 01678                               |                                                             |                |  |  |  |
| Motif                                                 | Virement Région Yvelines V          | al d'Oise                                                   |                |  |  |  |
| Motif Economique                                      |                                     |                                                             |                |  |  |  |
| Référence opération                                   | 0000788 001                         |                                                             |                |  |  |  |
| Créé le                                               | 28/01/2014                          |                                                             |                |  |  |  |
| Signer A signer plus tard Modifier Supprimer Imprimer |                                     |                                                             |                |  |  |  |

Cliquer sur « A signer plus tard », car seul le Trésorier National est habilité à Signer les virements.

Penser à se déconnecter.